## SIEMENS西门子宁夏省中卫市(授权)一级代理商——西门子伺服电 机西北总代理

| 产品名称 | SIEMENS西门子宁夏省中卫市(授权)一级代理<br>商——西门子伺服电机西北总代理 |
|------|---------------------------------------------|
| 公司名称 | 广东湘恒智能科技有限公司                                |
| 价格   | .00/件                                       |
| 规格参数 | 西门子总代理:PLC<br>西门子一级代:驱动<br>西门子代理商:伺服电机      |
| 公司地址 | 惠州大亚湾澳头石化大道中480号太东天地花园2<br>栋二单元9层01号房       |
| 联系电话 | 15903418770 15915421161                     |

## 产品详情

MCGSPro软件报警统一配置

这里以三菱PLC为例,配置M1000~M1009为报警变量。

检查下实时数据库M1000~M1009的报警信息有没有自动保存,默认情况下是自动保存的。

注:自动保存产生的报警信息一定要勾选,否则导出的报警信息是空的。

步骤二

新建1个报警窗口

选择报警浏览构件再拖放

点击构件的数据来源,把数据类型改为历史报警数据;

方便我们查看数据,与后续导出的历史报警数据做对比。

步骤三

新建两个导出的标准按钮构件

双击导出到触摸屏的构件,打开脚本程序编辑器;

选择"!ExportHisDataToCSV"这个系统函数;

新增本段脚本内容并保存:

!ExportHisDataToCSV("\$MCGS\_DIR\_USER/报警导出.csv","Mcgs\_HistoryAlarm","","2023/12/01 0:0:0","2024/12/01 0:0:0",5000,1,"",进度,控制)

注:下文会提及!ExportHisDataToCSV这个函数的脚本解析及应用。

点击确认,并增加"进度"、"控制"两个对象的类型为整数;

双击导出到U盘的构件,打开脚本程序编辑器;

新增本段脚本内容并保存:

!ExportHisDataToCSV("报警导出.csv","Mcgs\_HistoryAlarm","","2023/12/01 0:0:0","2024/12/01 0:0:0",5000,1,"",进度,控制)

注:下文会提及!ExportHisDataToCSV这个函数的脚本解析及应用。